## How to install the driver of USB debugger on your computer

## Method 1

There is an executive file called *ftdi\_ft232\_drive.exe*, you can install it by simply double clicking the file. Then the USB debugger will be automatically identified once plugged in the computer.

## Method 2

If method 1 doesn't work, you can install the driver by following instruments below:

- (1) Plug in the USB debugger on your computer
- (2) Go to Control Panel and open Device Manager.
- (3) Right click the device and select **properties**.
- (4) Select **Driver** tab, then click the **Update Drive**r button.
- (5) Choose Browse my computer for driver software.
- (6) Let me pick from a list of device drivers on my computer
- (7) Browse for the **.inf** driver file. Open and Next.
- (8) The driver will be installed.